| SYMPHONY – CHANGE PATIENT'S PHYSICAL LOCATON                                                             |                                                                                       |
|----------------------------------------------------------------------------------------------------|---------------------------------------------------------------------------------------|
| The patient's actual location in the department is shown in the 🌋 Palm Tree column on the Tracking Grid. |                                                                                       |
| Click on the required patient on the Patient List                                                        | The patient details are displayed in the Patient Banner                               |
|                                                                                                    | Symphony Desktop 2.37.1.23 (3. BSUH Symphony Training) <u>File</u> <u>H</u> elp       |
|                                                                                                    | Search         Roberts, Daisy (Mrs.), Female, DoB <u> <u> </u></u>                    |
|                                                                                                    | Next action 🗙 🐴 Royal Sussex                                                          |
|                                                                                                    | Pre-reg APM <sup>▲LL</sup> Filter ▼ ÈŢ So <u>r</u> t                                  |
|                                                                                                    | Pre-Reg Triage Roberts, Daisy                                                         |
| Click on the down arrow on the <b>Update Patient's Location</b> screen displays <b>Locations</b> button  |                                                                                       |
|                                                                                                    | 😼 Update Patient's Location 🛛 🗆 🗙                                                     |
|                                                                                                    | Please confirm changing Roberts, Daisy's location at the date<br>and time shown below |
|                                                                                                    | Date 14 January 2020 💌 Time 14:38                                                     |
|                                                                                                    | Locations                                                                             |
|                                                                                                    | Maiting Rm-Minor                                                                      |
|                                                                                                    | ⊕ Zone 1                                                                              |
|                                                                                                    | Zone 4                                                                                |
|                                                                                                    | Left Department                                                                       |
|                                                                                                    | SF Obs. Ward                                                                          |
|                                                                                                    | X-ray                                                                                 |
|                                                                                                    | AMU AMU                                                                               |
|                                                                                                    |                                                                                       |
|                                                                                                    |                                                                                       |
|                                                                                                    |                                                                                       |
| Select the new location, noting                                                                          | The patient's location is updated on the Tracking Grid and                            |
| that you may need to expand some locations further, then click                                           | Patient Banner                                                                        |
| <b>OK</b> or double-click the location                                                                   |                                                                                       |
|                                                                                                    |                                                                                       |